## Sparkasse app: Add more accounts/Multibanking

www.sparkasse-leipzig.de/app

Sparkasse Leipzig

The following description applies to the iOS operating system. For other mobile operating systems, the procedure may differ slightly.

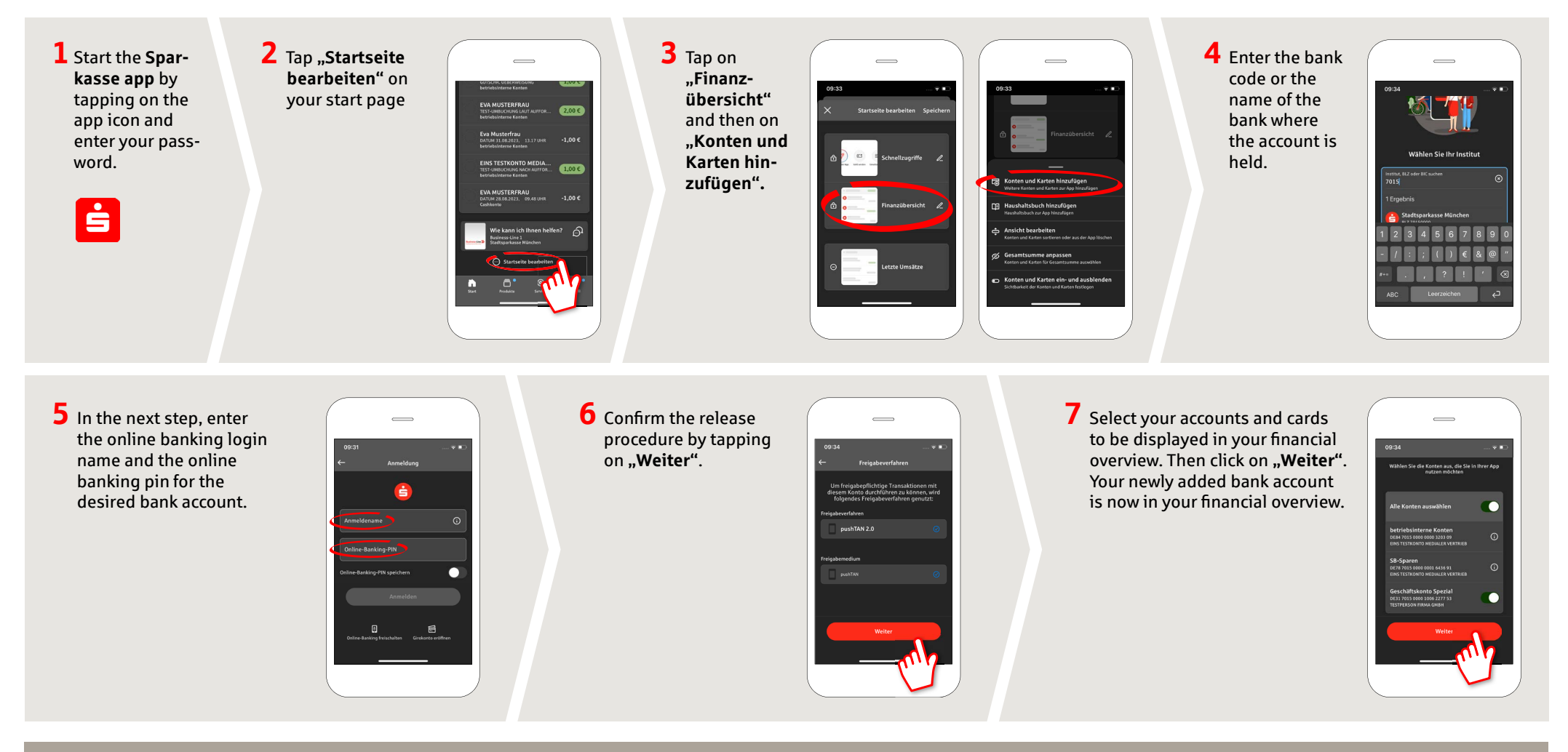

DO YOU HAVE ANY QUESTIONS ABOUT THE SPARKASSE APP?

Customer Contact Center: You can contact us under 0341 986-0 Mon-Fri from 8:00 am to 6:30 pm.

Further information about the Sparkasse app is available at: www.sparkasse-leipzig.de/app

## YOU CAN ALSO CONTACT US AT:

Online banking support for private customers Telephone: 0341 986-4777 Available: Mon-Fri from 8:00 am to 6:30 pm